## **DEVALIDER DES DONNEES**

#### Pourquoi la dévalidation ?

Il peut arriver que des erreurs soient détectées dans des données déjà validées et envoyées dans le système central. Pour les corriger, il faut dévalider les données.

Pour dévalider et/ou valider les données, il faut disposer d'un profil « Valideur ».

| 2/ Liste des observations |                      |                              |          |                                    |                          |        |  |  |  |  |  |
|---------------------------|----------------------|------------------------------|----------|------------------------------------|--------------------------|--------|--|--|--|--|--|
|                           |                      |                              |          |                                    |                          |        |  |  |  |  |  |
|                           | Station *            | Station * 🔺 Date * Profonder |          | Programme *                        | Partage                  | Etat   |  |  |  |  |  |
|                           |                      |                              | (m)      |                                    |                          |        |  |  |  |  |  |
|                           | 126-P-026 - L'Ermita | 19/02/2                      | 09,1 - 1 | GCRMN_LAREUNION_BELT_POISSONS - GC | ] Synchronisé en central | Validé |  |  |  |  |  |
|                           | 126-P-026 - L'Ermita | 15/03/2                      | 09,1 - 1 | GCRMN_LAREUNION_BELT_POISSONS - GC | ] Synchronisé en central | Validé |  |  |  |  |  |

### **Comment procéder ?**

O/Linte de

1) Afficher les observations qui portent les données à dévalider. Sélectionner la ou les observation(s) à dévalider, et demander la dévalidation :

| -                                                         |                                                                                                    |              |                   |         |               |      |               |         |                   |        |      |
|-----------------------------------------------------------|----------------------------------------------------------------------------------------------------|--------------|-------------------|---------|---------------|------|---------------|---------|-------------------|--------|------|
|                                                           | Station *                                                                                                    | Date *       | Profondeur<br>(m) |         | Programme *   |      |               | Partage |                   |        | Etat |
|                                                           | 126-P-026 - L'Ermita                                                                                                  | 19/02/2      | 09,1 - 1          | GCRMN_L | LAREUNION_BEL | т_ро | SONS - GCR    | 🚺 Synch | ronisé en central | Validé |      |
|                                                           | 126-P-026 - L'Ermita                                                                                                  | 15/03/2      | 09,1 - 1          | GCRMN_L | LAREUNION_BEL | T_PO | DISSONS - GCR | 🚺 Synch | ronisé en central | Validé |      |
|                                                           | 126-P-026 - L'Ermita                                                                                                  | 19/04/1      | 09,1 - 1          | GCRMN_L | LAREUNION_BEL | T_PC | DISSONS - GCR | 🚺 Synch | ronisé en central | Validé |      |
|                                                           | 126-P-026 - L'Ermita                                                                                                  | 05/02/2      | 09,1 - 1          | GCRMN_  | LAREUNION_BE  | LT_P | OISSONS - GC  | 🚺 Synch | ronisé en central | Validé |      |
|                                                           | 126-P-026 - L'Ermita                                                                                                  | 16/03/2      | 09,1 - 1          | GCRMN_  | LAREUNION_BE  | LT_P | OISSONS - GC  | 🚺 Synch | ronisé en central | Validé |      |
|                                                           |                                                                                                    |              |                   |         |               |      |               |         |                   |        |      |
| 💿 Nouveau 🗾 Dupliquer 💭 Editer Changer Etat 🔵 🥥 Supprimer |                                                                                                    |              |                   |         |               |      |               |         |                   |        |      |
|                                                           |                                                                                                    | 👼 Contrôler  |                   |         |               |      |               |         |                   |        |      |
| 3/                                                        | Liste des réplicats                                                                                                   |              |                   |         | 📀 Valider     |      |               |         |                   |        |      |
|                                                           |                                                                                                    | 🔀 De-Valider |                   | I       |               |      |               |         |                   |        |      |
|                                                           | Numéro * Moyans d'acquisition * Heure Largeur onservation (Contractor Largeur transact (m) Commentaire Organisme obse |              |                   |         |               |      |               |         |                   |        |      |

2) Le système vous avertit que la dévalidation ne concerne que votre BD Récif locale :

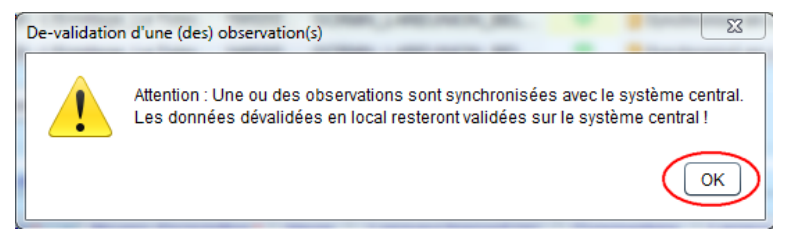

Dévalidation pour correction d'erreurs d'abondance (E. Gauthier - 27/05/2019)

ATTENTION ! Etes-vous sûr de vouloir de-valider les observations sélectionnées ?

3) Saisir un commentaire de dévalidation et cliquer sur « Dévalider » :

📀 Dé<u>v</u>alider

Raison de la dévalidation + Nom du valideur + date de dévalidation

 4) L'état de la donnée passe à « Contrôlé », et le partage à « En cours de saisie ». Elle devient modifiable : les corrections sont possibles.

| Station *                     | Station * Date * V |                      | Comme | Partage            | Etat     | Commentaire sur la validation |  |
|-------------------------------|--------------------|----------------------|-------|--------------------|----------|-------------------------------|--|
| 126-P-026 - L'Ermitage_Le Tob | 17/02/2            | GCRMN_LAREUNION_BELT | -     | En cours de saisie | Contrôlé | •                             |  |
| 126-P-026 - L'Ermitage_Le Tob | 25/03/2            | GCRMN_LAREUNION_BELT | •     | En cours de saisie | Contrôlé | •                             |  |
| 126-P-026 - L'Ermitage_Le Tob | 06/03/2            | GCRMN_LAREUNION_BELT | -     | En cours de saisie | Contrôlé | •                             |  |

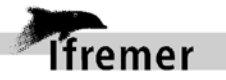

E De-validation d'une (des) observation(s)

🖸 Annuler

Commentaire de dé-validation (obligatoire)

Attention ! Il faut re-valider les données pour exporter les corrections dans le système central.

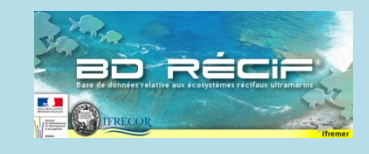

#### Liste des fiches :

- 0 Généralités
- **1** Référentiels (1a à 1f)
- 2 Programme et stratégie
- 3 Filtre
- 4 Contexte
- 5 Saisie
- 6 Extraction
- 7 Règles de contrôle8 Transfert poste à po
- 8 Transfert poste à poste9 Synchronisation
- 9 Synchronisation10 Cycle de vie
- 10 Cycle de Vi 11 Dévalider

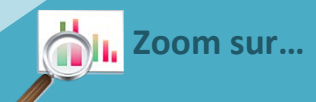

# Afficher les informations sur la validation / synchronisation des données

En haut à droite des tableaux, cliquez sur le bouton :

Vous pouvez alors

électionner les champs

afficher dans le tableau. Pour état et le partage :

- Etat :
  - Vide : donnée en cours de saisie non contrôlée ni validée
- Contrôlé : la donnée a été vérifiée mais peut encore être modifiée
- Validé : donnée contrôlée et certifiée conforme au cahier de terrain / labo – donnée non modifiable
- Partage :
  - « En cours de saisie » signifie que la donnée est dans une version spécifique à la BD Récif locale
  - « Partagé avec un fichier » signifie que la donnée a été exportée sous forme de fichier d'échange poste à poste »
  - « Synchronisé en central » signifie que la donnée existe sous la même forme dans le système central
- Commentaire de validation : commentaires saisis par le valideur au moment de la validation (facultatif)

assistance.bdrecif@ifremer.fr